# Google Apps | guida introduttiva

Il tuo calendario ha un aspetto diverso da quello illustrato qui? Per risolvere il problema, passa al nuovo look!

## Calendar: pianificazione, inviti, allegati e stampa

#### Visualizzazione del calendario

Accedi a Google Calendar. Viene visualizzato il calendario settimanale. Ecco un esempio:

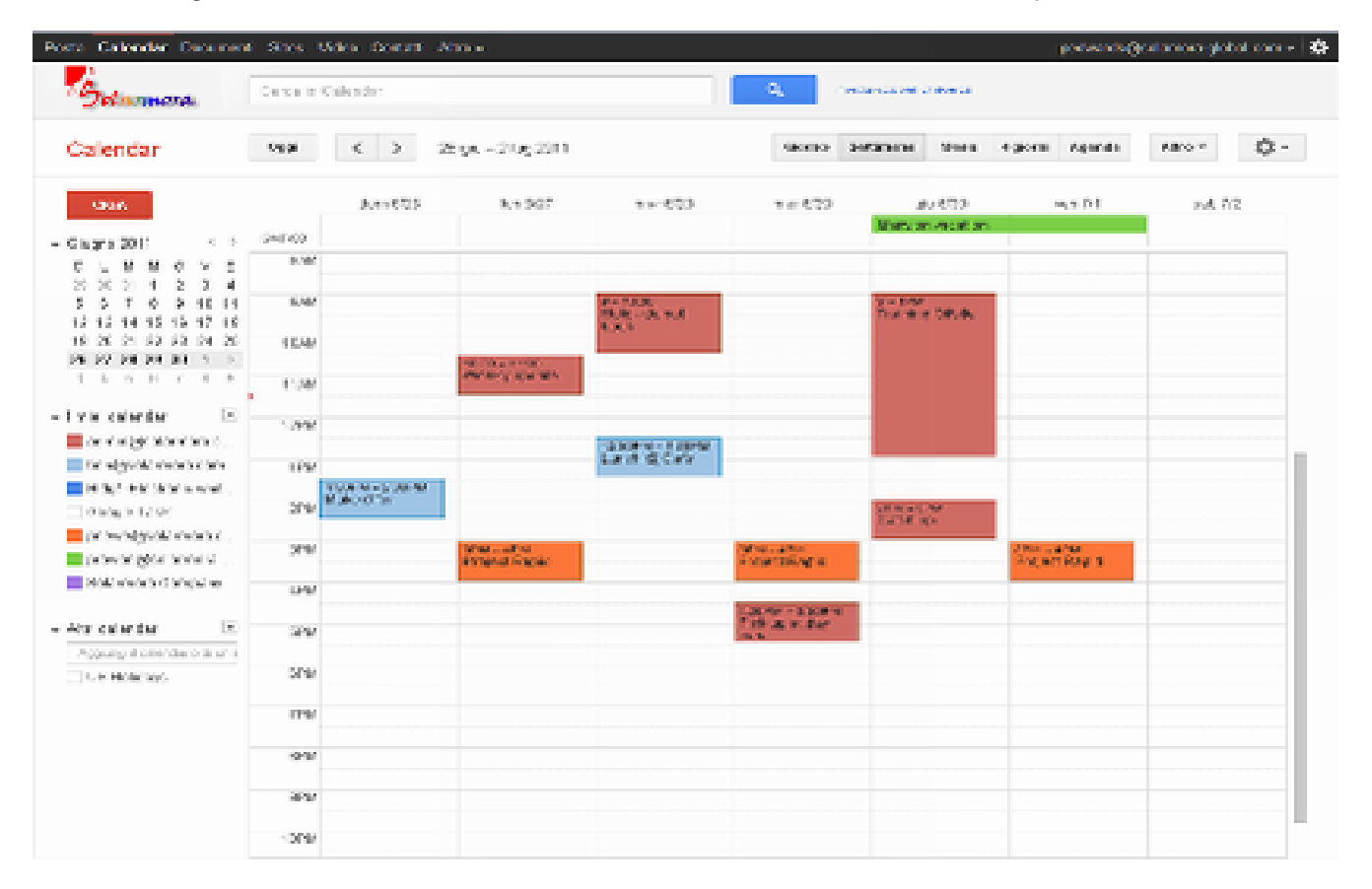

Per modificare la visualizzazione del calendario, fai clic sulle schede nell'angolo superiore destro della visualizzazione.

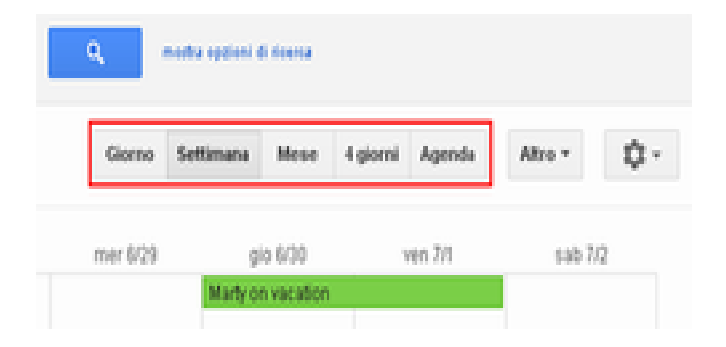

## Pianificazione di una riunione

Per pianificare una riunione, fai clic sul pulsante Crea o su qualsiasi punto del calendario.

- 1. Apri Google Calendar.
- 2. Esegui una delle operazioni seguenti:

*Opzione 1:* fai clic su Crea in alto a sinistra nel calendario per aprire la pagina dei dettagli dell'evento.

| Google |     |     |     |    |    |    |      | Cerca in Calendar |    |        |
|--------|-----|-----|-----|----|----|----|------|-------------------|----|--------|
| (      | Ca  | le  | nd  | ar |    |    | Oggi | <                 | >  |        |
| CREA   |     |     |     |    |    |    |      |                   | do | m 6/26 |
| ÷ (    | Giu | gno | 201 | 1  | _  | <  | >    | GMT-08            |    |        |
|        | D   | L   | М   | М  | G  | ۷  | s    | 8AM               |    |        |
|        | 29  | 30  | 31  | 1  | 2  | 3  | 4    |                   |    |        |
|        | 5   | 6   | 7   | 8  | 9  | 10 | 11   | 9AM               |    |        |
|        | 12  | 13  | 14  | 15 | 16 | 17 | 18   |                   |    |        |
|        | 19  | 20  | 21  | 22 | 23 | 24 | 25   | 10AM              |    |        |
| 1      | 26  | 27  | 28  | 29 | 30 | 1  | 2    |                   |    |        |
|        | 3   | 4   | 5   | 6  | 7  | 8  | 9    | 11AM              |    |        |

*Opzione 2:* in alternativa, fai clic su un punto del calendario per creare un evento della durata di un'ora. Fai clic e trascina per creare un evento di durata superiore. Digita quindi il titolo dell'evento nella casella. Ecco un esempio:

| F           |                            |                  |   |
|-------------|----------------------------|------------------|---|
| Evento   In | tervalli di appuntame      | nti Novital      | ^ |
| Quando:     | mer, 29 Giugno 2011,       | 11:30AM - 12:30P | М |
| Che cosa:   | Performance Review         |                  |   |
|             | ad es., colazione con Ales | sia              |   |
| Calendario: | admin@solarmora.co         | om               | • |
| Crea event  | to Modifica evento         | 30               |   |

Fai clic su **Crea evento** per pubblicare immediatamente l'evento oppure su **Modifica evento** per aggiungere altri dettagli all'evento.

- 3. Immetti i dettagli, ad esempio la ricorrenza, gli invitati, l'agenda e un promemoria.
- 4. Fai clic su Salva.

## Modifica successiva dei dettagli

Se la riunione è già stata pianificata e pubblicata, puoi modificarne i dettagli facendo clic sul titolo della riunione nel calendario.

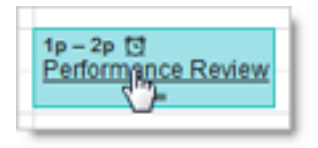

Nota. Dopo aver immesso tutti i dettagli della riunione, fai clic su **Salva** nella parte superiore della pagina dei dettagli dell'evento.

### Aggiunta di invitati

- 1. Vai alla pagina dei dettagli dell'evento relativa alla riunione.
- 2. Nella sezione **Aggiungi: Invitati** sul lato destro della pagina, immetti le prime lettere del nome completo di un invitato per cercarne l'indirizzo nella directory aziendale.

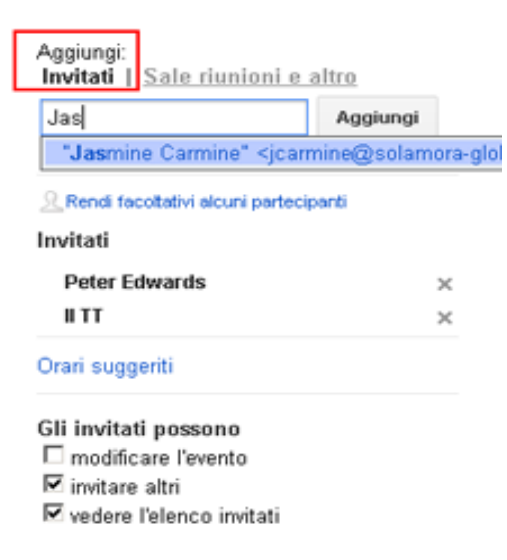

- 3. Seleziona l'invitato per aggiungerlo all'elenco Invitati.
- 4. Continua ad aggiungere gli indirizzi email degli altri invitati, a uno a uno.

#### Importante:

- Se il tuo amministratore ha configurato Google Gruppi (mailing list) per il tuo dominio, puoi aggiungere un indirizzo di gruppo all'elenco Invitati. In alternativa, puoi <u>creare il tuo gruppo di</u> <u>contatti</u> nei tuoi contatti personali e aggiungerlo all'elenco Invitati.
- Se copi e incolli un elenco di invitati da un'altra origine (ad esempio un documento), assicurati di separare i singoli indirizzi con una virgola. Il punto e virgola non è supportato.
- 5. Facoltativamente, seleziona le opzioni nella sezione **Gli invitati possono** per consentire o impedire agli invitati di modificare i dettagli dell'evento, invitare altre persone all'evento o visualizzare gli altri invitati.

| Aggiungi:<br>Invitati   <u>Sale riunioni e altro</u>                         |             |        |  |  |  |  |  |
|------------------------------------------------------------------------------|-------------|--------|--|--|--|--|--|
| Jas                                                                          | Aggiungi    |        |  |  |  |  |  |
| "Jasmine Carmine" <jcarr< th=""><th>nine@solamo</th><th>ra-glo</th></jcarr<> | nine@solamo | ra-glo |  |  |  |  |  |
| Rendi facoltativi alcuni partecipanti                                        |             |        |  |  |  |  |  |
| Invitati                                                                     |             |        |  |  |  |  |  |
| Peter Edwards                                                                | 3           | ĸ      |  |  |  |  |  |
| II TT                                                                        | 3           | ×      |  |  |  |  |  |
| Orari suggeriti                                                              |             |        |  |  |  |  |  |
| Gli invitati possono                                                         |             |        |  |  |  |  |  |
| modificare l'evento                                                          |             |        |  |  |  |  |  |
| M invitare altri                                                             |             |        |  |  |  |  |  |
| 📧 vedere l'elenco invitati                                                   |             |        |  |  |  |  |  |

- 6. Se vuoi, compila i campi rimanenti della pagina.
- 7. Fai clic su Salva.

Ti verrà chiesto se desideri inviare inviti agli invitati. Gli invitati possono rispondere all'invito alla riunione e lasciare i propri commenti.

Suggerimento: se vuoi controllare la disponibilità degli invitati prima di creare l'evento, utilizza la scheda **Trova un orario**. Puoi vedere se l'orario proposto per l'evento (nella casella blu) va bene per ogni invitato.

| Performe | nce B | beview   |                 |           |        |    |                              |                                                      |
|----------|-------|----------|-----------------|-----------|--------|----|------------------------------|------------------------------------------------------|
| 377,5002 | s     | 230      | - 12.00         | 314302    | fusion |    |                              |                                                      |
| Charles  | n f   | Bas.     |                 |           |        |    |                              |                                                      |
| Conc. of | 00    | Don us   | ini.            |           |        |    |                              |                                                      |
| Vitation | 1798  | n in the | us-niip         | ol our    |        |    | Strautilities canto down to  | Aggingt                                              |
| 101      | ¢     | >        | Meter, 21 pr    | r 200     |        |    | Game Sellings                | Ja Agree                                             |
| 947-30   | or o  |          |                 | For lowth |        | 17 | Periode States Control (Con- | ngaroostaron.                                        |
| 300      | -0.0  |          |                 |           |        |    |                              | E featrade viculty frank<br>with Elizabere all white |
| 20       | 11.0  |          |                 |           |        |    |                              | E. (Anne C. R. Spinster 2                            |
| 360      | 20    | j        |                 |           |        |    |                              | 117 ×                                                |
| 300      | 0.0   |          | • • • • • • • • |           |        |    |                              |                                                      |
| 910      | 9.10  |          |                 |           |        |    |                              | Gil indef postere<br>E-mellificationalis             |
| 10       | 15.0  |          |                 |           |        |    |                              | Patricio insti                                       |
| - 90     | 16.16 |          |                 |           |        |    |                              |                                                      |

Se necessario, utilizza le opzioni di data e ora sopra la scheda per modificare l'ora della riunione o, più semplicemente, trascina la casella blu su un orario in cui tutti gli invitati sono disponibili.

#### Prenotazione di una sala o di un'altra risorsa per la riunione

- 1. Vai alla pagina dei dettagli dell'evento relativa alla riunione.
- 2. Nella sezione Aggiungi fai clic su Sale riunioni e altro.
- 3. Esegui una delle operazioni seguenti:

*Opzione 1:* inizia a digitare una parte qualsiasi del nome della sala o della risorsa nella casella. Viene visualizzato un elenco di risorse corrispondenti.

Ad esempio, nello screenshot seguente, quando inizi a digitare *ca*, vengono visualizzate due sale: *Acadia* e *Bryce Canyon*.

| Appiner:<br>Invitati I Sale dunioni e altre      |
|--------------------------------------------------|
| 0                                                |
| 14 Manufacture rector dispersively               |
| Applying     Grazy Horse (d)     Grazy Horse (d) |
|                                                  |

Opzione 2: fai scorrere l'elenco per individuare la sala o la risorsa che desideri prenotare.

| Mostra so | lo disponibili          |
|-----------|-------------------------|
| ⊕ Bldg1   |                         |
| Bldg2     |                         |
| Bldg3     |                         |
| Add       | Bldg3-Altantis (VC 12)  |
| Add       | Bldg3-Challenger (VC 6) |
| Add       | Bldg3-Columbia (VC 5)   |
| Add       | Bldg3-Endeavour (4)     |
| Add       | Bldg3-Interview Room A  |
| Add       | Bldg3-Interview Room B  |
| Add       | Bldg3-Projector A       |
| Add       | Bldg3-Projector B       |

- 4. Verifica che la risorsa sia disponibile nell'orario della riunione.
  - Disponibile
     Non disponibile
- 5. Per prenotare una risorsa disponibile, fai clic su **Aggiungi** a sinistra del relativo nome. Se non vi sono risorse disponibili, prova a cambiare l'orario o il giorno dell'evento. Per trovare facilmente un orario adatto a tutti gli invitati e a tutte le risorse, fai clic sulla scheda **Trova un orario**.
- 6. Dopo aver immesso tutti i dettagli dell'evento, ricordati di fare clic sul pulsante Salva.

#### Impostazione di un promemoria per la riunione

- 1. Apri la riunione.
- In Promemoria, scegli il tipo di promemoria che desideri (popup o messaggio email) e quando desideri riceverlo.

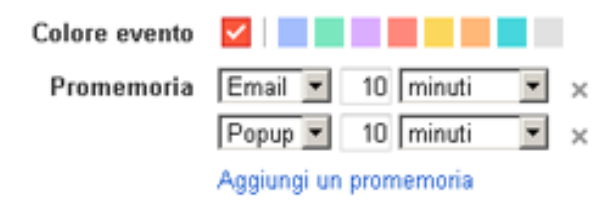

- 3. Per aggiungere altri promemoria, fai clic su Aggiungi un promemoria.
- 4. Ricordati di fare clic sul pulsante **Salva**.

#### Impostazione di una riunione ricorrente

- 1. Vai alla pagina dei dettagli dell'evento.
- 2. Seleziona la casella alla sinistra di Ripeti.

| Performance Review |          |         |           |             |  |  |  |  |  |
|--------------------|----------|---------|-----------|-------------|--|--|--|--|--|
| 31/1/2012          | 12:00    | - 13:00 | 31/1/2012 | Fuso orario |  |  |  |  |  |
| 🗆 Tutto il giorno  | Ripeti   | ]       |           |             |  |  |  |  |  |
| Dettagli evento    | Trova un | orario  |           |             |  |  |  |  |  |

3. Nel popup Ripeti, seleziona un'opzione dall'elenco a discesa Si ripete.

Ripeti

| Si ripete:                                                                              | Ogni settimana                           |  |  |  |  |  |
|-----------------------------------------------------------------------------------------|------------------------------------------|--|--|--|--|--|
| Ripeti ogni:<br>Ogni giorno della settimana (lun-ve<br>Ogni lunedì, mercoledì e venerdì |                                          |  |  |  |  |  |
| Ripeti il giorno:                                                                       | Ogni martedi e giovedi                   |  |  |  |  |  |
| Inizia il giorno:                                                                       | Ogni settimana<br>Ogni mese<br>Ogni anno |  |  |  |  |  |
| Termina:                                                                                | • Mai                                    |  |  |  |  |  |
|                                                                                         | C Dopo occorrenze C Attiva               |  |  |  |  |  |
| Riepilogo:                                                                              | Ogni settimana il Martedì                |  |  |  |  |  |
|                                                                                         | Completato Annulla                       |  |  |  |  |  |

4. In base alla tua scelta nell'elenco a discesa **Si ripete**, definisci ulteriormente la ricorrenza della riunione, specificando tra l'altro le date di inizio e di fine (se applicabile).

×

5. Completa la creazione della riunione nel modo consueto.

## Allegare un file a un invito a una riunione

Il modo migliore per allegare un file dipende dall'abilitazione o meno di Calendar Labs nel tuo dominio da parte del tuo amministratore di Google Apps. Se Calendar Labs è abilitato per il tuo dominio, vedrai la scheda **Labs** quando selezioni **Impostazioni** dal menu **ingranaggio**.

#### Se Calendar Labs è abilitato per il tuo dominio

Innanzitutto, assicurati che il lab di Calendar Allegati evento sia abilitato.

- 1. Seleziona Impostazioni dal menu ingranaggio e vai alla scheda Labs.
- 2. Seleziona Attiva accanto a Allegati evento.
- 3. Fai clic su Salva.

Per aggiungere un allegato utilizzando questo lab:

- 1. Apri la riunione.
- 2. Nella sezione Allegato, fai clic su Aggiungi allegato.
- 3. Seleziona la casella accanto a uno o più file Google Documenti e fai clic su Seleziona.

| Dettagli evento Izza                                   | Lun orario                                                                                                    |                                                                                                    |                    |         |          |
|--------------------------------------------------------|----------------------------------------------------------------------------------------------------|----------------------------------------------------------------------------------------------------|--------------------|---------|----------|
| Dove                                                   |                                                                                                    | Seleziona un file                                                                                                    |                    |         | ж        |
| Calendario<br>Descriciose<br>Allegato<br>Calere evento | Pater Edwards                                                                                                    | Geogle Documenti<br>Documenti<br>Pogli di lavoro<br>Persontazioni<br>Castalle<br>Moduli<br>Castos<br>Selezioni recenti | Decument cass thre | Q,      | 1471/11  |
| Imposta il mie stato su<br>Privacy                     | Propup      10 minut      ×     Appung un promemoria      C Disponibile      Occupate     @ Predefinite      C Pubblice      C Private     Uterior informactori su event privat e pubblic e co     Addice - entit | nhonto                                                                                                    |                    | Annalis | in const |

In alternativa, per altri tipi di file (ad esempio PDF), fai clic su **Carica** e segui i suggerimenti per caricare i file.

4. Controlla gli allegati. Di seguito è riportato un evento a cui sono allegati un documento Google e un documento di Microsoft Word precedentemente caricato in Google Documenti:

| Dove        | Acada<br>mappa                                                                                                    |
|-------------|----------------------------------------------------------------------------------------------------|
| Calendario  | Peter Edwards                                                                                                    |
| Descrizione |                                                                                                    |
|             | A                                                                                                    |
| Allegato    | Document sans titre ×                                                                                                    |
|             | W HR_policies.docx ×                                                                                                    |
|             | Accertati che gli invitati dispongano delle autorizzazioni necessarie per accedere<br>agli allegati. <u>Uteriori informazioni</u> |
|             | Aggiungi un altro allegato                                                                                                    |

5. Dopo aver immesso tutti i dettagli dell'evento, ricordati di fare clic sul pulsante Salva.

#### Se Calendar Labs non è abilitato per il tuo dominio

In questo caso, l'allegato deve essere un documento Google o altrimenti disponibile tramite un URL (Google Documenti genera un URL per ogni documento). Per allegare un documento di Microsoft Office o PDF, basta caricarlo prima in Google Documenti e facoltativamente convertirlo nel formato Google Documenti.

Una volta creato l'URL del documento, ecco come aggiungerlo all'evento:

- 1. Apri la riunione.
- 2. Nel campo Descrizione copia e incolla l'URL generato da Google Documenti.

| Dove        | Acada<br>mappa                                                                         |
|-------------|----------------------------------------------------------------------------------------|
| Calendario  | Peter Edwards                                                                          |
| Descrizione | https://docs.google.com/document/pub?id=11TaoW682CRH62-<br>xkPHUCOFvXPFtWkxCbaG8isgU7g |
|             | A                                                                                      |

3. Dopo aver immesso tutti i dettagli dell'evento, ricordati di fare clic sul pulsante Salva.

Nota. In alternativa, puoi aggiungere un allegato utilizzando uno dei metodi seguenti:

- Invia l'allegato agli invitati in un messaggio email separato.
- Pianifica l'evento in Gmail. Scrivi un nuovo messaggio e allega il file. Fai quindi clic su **Invito** e immetti le informazioni sull'evento. Tuttavia, non puoi prenotare una sala da Gmail, quindi dovrai modificare l'evento in Google Calendar in un secondo momento.

#### Stampa del calendario

- 1. Assicurati che solo i calendari che desideri stampare siano evidenziati nell'elenco in **I miei calendari**. Se non lo sono, fai semplicemente clic sui calendari per selezionarli o deselezionarli.
- 2. Nella parte superiore del calendario, seleziona l'intervallo di tempo da stampare, ad esempio **Giorno** o **Settimana**.

| Giorno | Settimana | Mese | 4 giorni | Agenda | Altro +  | ¢- |
|--------|-----------|------|----------|--------|----------|----|
|        |           |      |          |        | Stampa J |    |
| ٧      | en 32     |      | sab 4/2  |        | Aggioma  | 0  |
|        |           |      |          |        |          |    |

- 3. Fai clic sull'icona di stampa. Nella finestra **Anteprima stampa calendario**, è possibile selezionare le dimensioni dei caratteri, l'orientamento della pagina e altre opzioni.
- 4. Seleziona le opzioni che desideri e fai clic su **Stampa**.